Welcome to the CDA Calendars

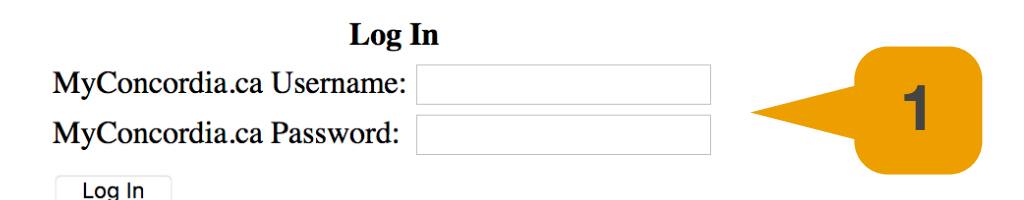

1- FOR ROOM RESERVATIONS: Open the CDA-Calendars page and log in with your "MyConcordia" netname and password. <u>https://cda-admin.concordia.ca/calendars/</u>

★- FOR EQUIPMENT RESERVATIONS: Open the Patron Portal website, STEP 6 or <u>http://</u>

wco.finearts.concordia.ca/webcheckout/patron/patronPortal.html and skip to STEP 7

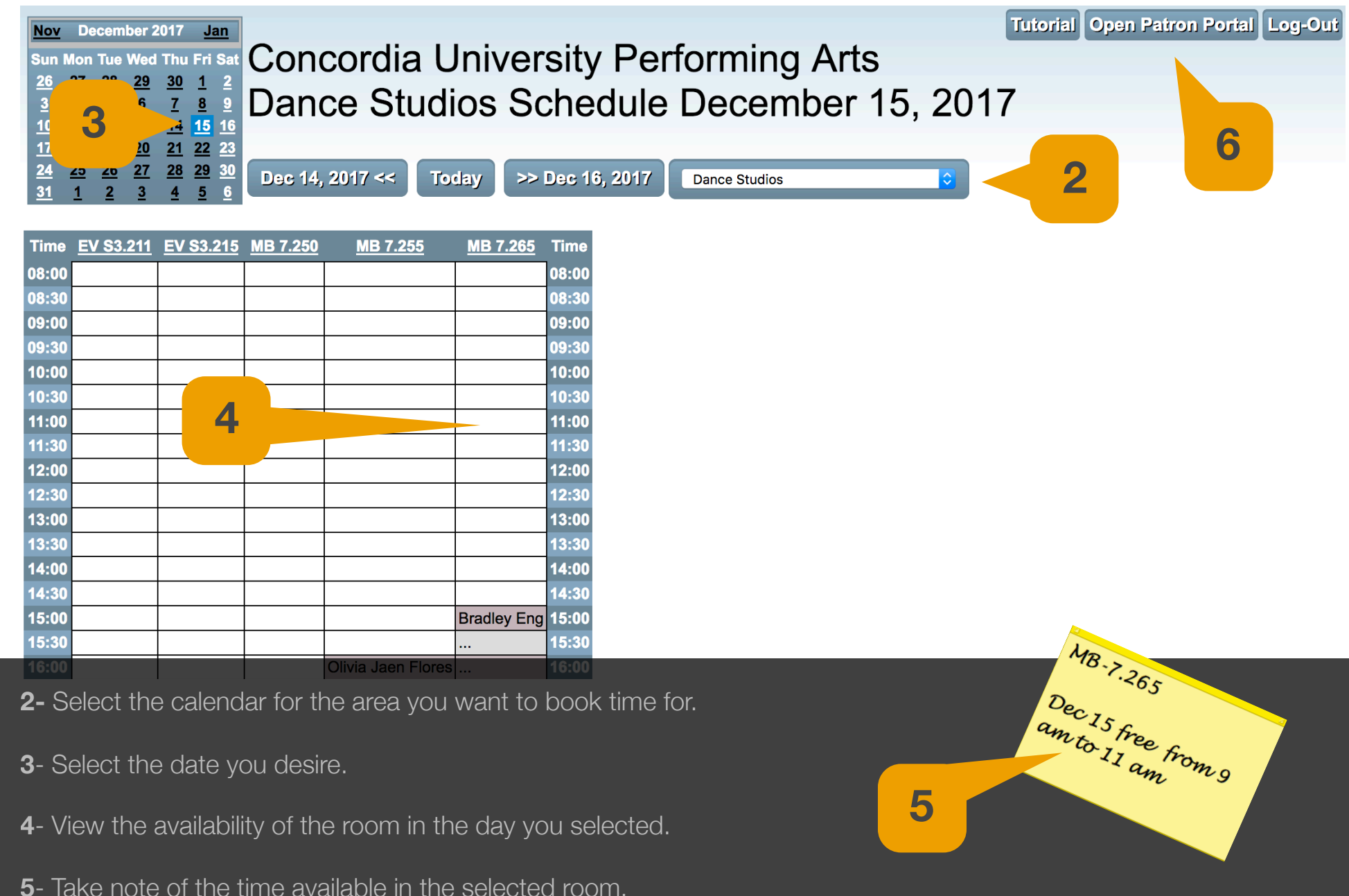

6- Open the Patron Portal website: http://wco.finearts.concordia.ca/webcheckout/patron/patronPortal.html

Se WEBCHECKOUT Patron Portal

**(** 

Login

| Add M AFA-C MOX Sendor     Xor Lonned Ven-Angel Photoser     Xor Lonned Ven-Angel Photoser     Xor Lonn | 2010 ABAG_CONDS Genotic         Usage Fee         Nonc           2011 ABAG_CONDS Senotic         2011 ABAG_CONDS Senotic         Usage Fee         Nonc           2012 ABAG_DONDS Version         2011 ABAG_CONDS Senotic         Usage Fee         Nonc           2013 ABAG_DONDS Version         2011 ABAG_CONDS AFIII         Usage Fee         Nonc           11 Peo Fee         2010 ABAG_CONDS AFIII         Execution         Execution | Canon T6i   |                                                                                                    |                |
|----------------------------------------------------------------------------------------------------|----------------------------------------------------------------------------------------------------|-------------|----------------------------------------------------------------------------------------------------|----------------|
| Closed Reserved For You Sep 22,<br>Reserved Checked Out 2016 12:00                                                                                                    | Coses         Reserved to Two         559-22.           Reserved to Conset Out         2010 1:00         6:00 AM           Scanon for         Amount out         Amount out           Canon for         Canon for         Canon for                                                                                                    |             | AL AMP APE-C CMAIG Server<br>DIGC & Image Processor<br>DIGC & Image Processor<br>DIGC & Image Proces | Usage Fee None |
|                                                                                                    | Canon 02         000           000         000                                                                                                    | Closed Rese | Bull-In Wi-Fi Connectivity with NFC                                                                                                    | - 6-00 DM      |

First time user? Click the video above for a tutorial.

Please login with your MyConcordia credentials. Make sure to enter your NetName in lower case.

| mbaehr | 7 |
|--------|---|
|        |   |
| Login  |   |

7- Input your "MyConcordia" net-name and password in the fields and press the "Login" button.

 $\star$ - If you are having difficulties logging in you can ask for help at:

- MB CDA Depot: MB 8325 ext 4917

- EV CDA Depot: EV 5770 ext 3438

Se WEBCHECKOUT Patron Portal Mark Smith

?

**Choose Checkout Center** 

\* Fine Arts Equipment Depot Fine Arts Audio Video Studios (EV5 & EV10) < MB Equipment Depot < Music Room Bookings > Contemporary Dance Room Bookings

Cancel

**8**- Select the appropriate Checkout Centre of your reservation. The locations available may differ depending on your level of access.

 $\star$ - If you only have access to one Checkout Centre you will automatically be logged into it.

Se WEBCHECKOUT Patron Portal

Ξ

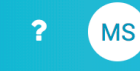

#### Patron Dashboard

The Depot is open Monday thru Thursday 8:15h-22:45h and Friday 8:15h to 18:45h unless otherwise indicated by the CDA website. Reservations for more than 4 items can only be picked up and returned between 9:30h-16h. We will not be able to accommodate larger bookings made outside of those hours.

Do not make back to back bookings (within 3 days of each other) for the same equipment through the Patron Portal or they may be cancelled without notice. This includes a different resource of the same type. Extended reservation requests can be made, at least two weeks in advance, by e-mail to evdepot.finearts@concordia.ca. There is no guarantee that we can accommodate these requests.

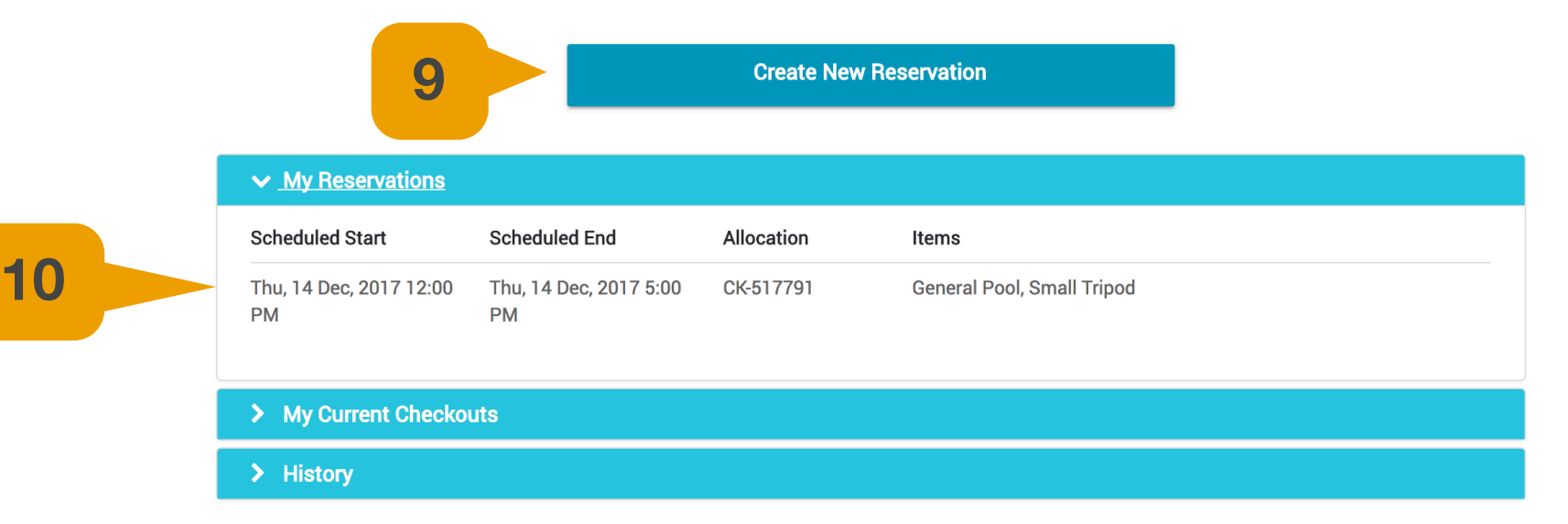

9-Select link to create a new reservation. (go to step 13)

or

**10**- To edit or cancel a future reservation select the appropriate reservation.

| ≡ | \$\$ WE | BCHECKO<br>Patron Po | <b>UT</b><br>rtal                                  |                                                           |                                                                                              |                         |                                                                                    | ?                       | MS                                                    | Mark Smith<br>@ * Fine Arts Equipment Depot<br>3:34 PM EST |
|---|---------|----------------------|----------------------------------------------------|-----------------------------------------------------------|----------------------------------------------------------------------------------------------|-------------------------|------------------------------------------------------------------------------------|-------------------------|-------------------------------------------------------|------------------------------------------------------------|
|   |         | 12                   | The Depot<br>more tha<br>Do not mal-<br>notice. Th | View Rese<br>Scheduled St<br>Scheduled Er<br>Pickup Optio | ervation CK-517791<br>art Thu, 14 Dec, 2017<br>nd Thu, 14 Dec, 2017<br>n WILL-CALL<br>vation | 7 12:00 PM<br>7 5:00 PM | Items Reserved<br>General Pool<br>• CDA-DSTL-063<br>Small Tripod<br>• CDA-SUPP-077 | ×<br>Cancel Reservation | rations for<br>atside of<br>ed without<br>r e-mail to | 11                                                         |
|   |         |                      | Thu, 14 Dec,<br>PM                                 | , 2017 12:00                                              | Thu, 14 Dec, 2017 5:00<br>PM                                                                 | CK-517791               | General Pool, Small Tripod                                                         |                         |                                                       |                                                            |
|   |         |                      | Thu, 14 Dec,<br>PM                                 | , 2017 12:00                                              | Thu, 14 Dec, 2017 5:00<br>PM                                                                 | CK-517792               | Laptop                                                                             |                         |                                                       |                                                            |
|   |         |                      | > My Cur                                           | rent Checkou                                              | ts                                                                                           |                         |                                                                                    |                         |                                                       |                                                            |
|   |         |                      | > History                                          |                                                           |                                                                                              |                         |                                                                                    |                         |                                                       |                                                            |
|   |         |                      |                                                    |                                                           |                                                                                              |                         |                                                                                    |                         |                                                       |                                                            |

**11**- To cancel the reservation select the "Cancel Reservation" link and then confirm.

or

**12**- To edit the reservation select the "Edit Reservation" link and carry on with the following steps.

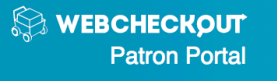

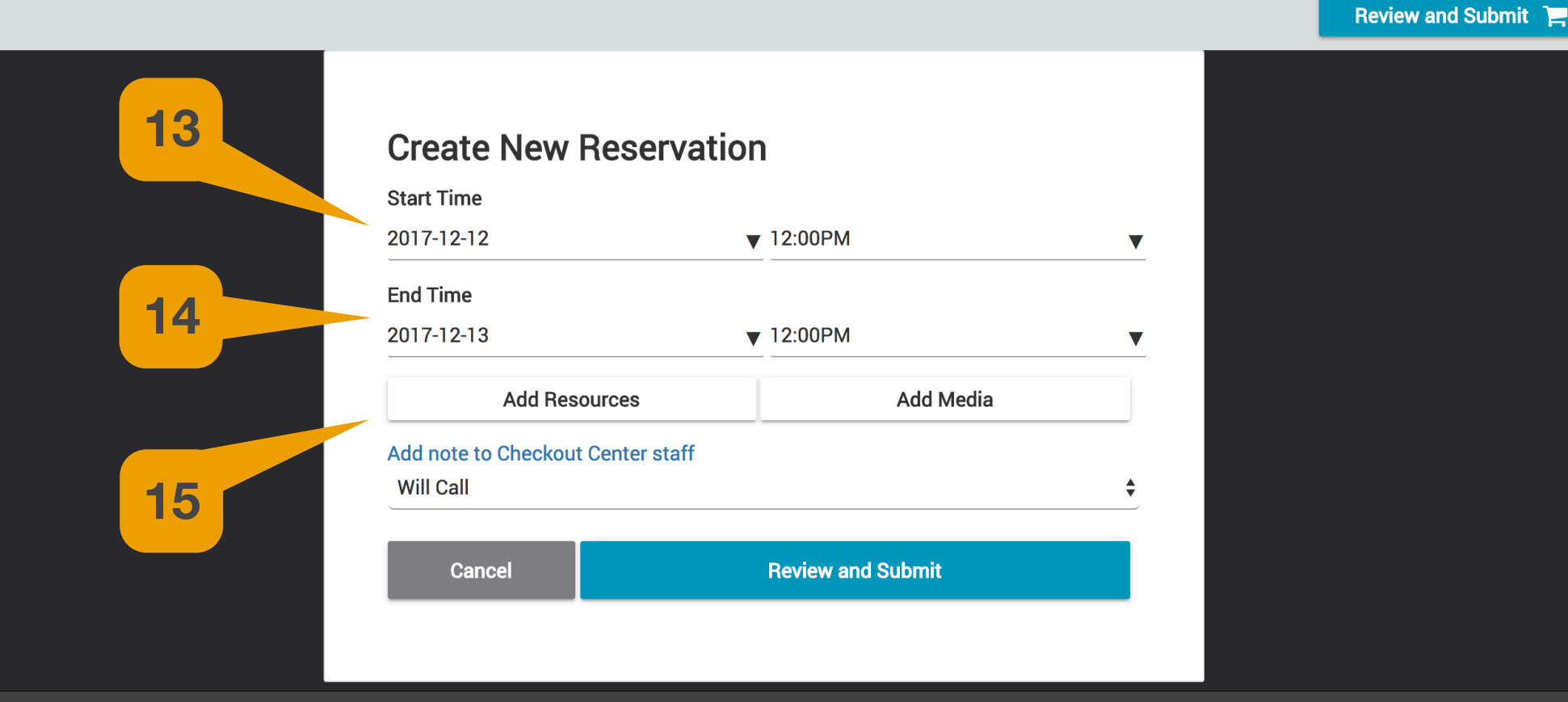

Mark Smith

11:42 AM EST

@ \* Fine Arts Equipment Depot

?

MS

- **13** Set the start time and date of your reservation. Leave 15 minutes from the end of the previous reservation.
- **14** Set the ending time and date of your reservation. End 15 minutes prior to the start of the next reservation.
- **15** Select the "Add Resources" link.

| Search WEBCHECKOUT<br>Patron Portal                           |                                                                                   |                                     |                        |                        | ?                     | MS          | Mark Smith<br>@ * Fine Arts Equipment<br>2:47 PM EST | t Depot 🛛 🗸 |
|---------------------------------------------------------------|-----------------------------------------------------------------------------------|-------------------------------------|------------------------|------------------------|-----------------------|-------------|------------------------------------------------------|-------------|
| <b>A</b> 1                                                    |                                                                                   |                                     |                        |                        |                       |             | 4 Sep, 2018 12:00 PM<br>4 Sep, 2018 5:00 PM          | 1           |
| Add Resources                                                 |                                                                                   |                                     |                        |                        |                       |             |                                                      | Back 🗲      |
| Search by keyword                                             | Laptop -                                                                          |                                     |                        |                        |                       |             | 18                                                   |             |
| Audio Accessory     Audio Playback                            | These computers have Guest account<br>Read full description                       | ts only. If you need to install sof | tware please ask the d | epot operator to set ( | up an account for you | . Y         |                                                      |             |
| <ul> <li>Audio Processing</li> <li>Audio Recording</li> </ul> | Open     Reserved For You     Closed     Checked Out     Reserved     Unavailable | Tue 2018-9-4                        | 12:00 PM               | Wed 2018-9-5           | 12:00 PM              | Thu 2018-9- | 6<br> 12:00 PM                                       | Fri 2018-9- |
| Computer Accessory     Computer Hardware                      | CDA-LAPT-002<br>Info 원 Add 많                                                      |                                     |                        |                        |                       |             |                                                      |             |
| Laptop 16                                                     | CDA-LAPT-043                                                                      |                                     |                        |                        |                       |             |                                                      |             |
| MadMapper Laptop for 3D only                                  | CDA-LAPT-056                                                                      |                                     |                        |                        |                       |             |                                                      |             |
| Gameplay     General Accessories                              | CDA-LAPT-060                                                                      |                                     |                        |                        |                       |             |                                                      |             |
| Keys     Print Media                                          | CDA-LAPT-061                                                                      | 17                                  |                        |                        |                       |             |                                                      |             |
| Video Accessories                                             | CDA-LAPT-062                                                                      |                                     |                        |                        |                       |             |                                                      |             |
| Video Display     Video Recorder                              | Info ④ Add 문<br>CDA-LAPT-063                                                      |                                     |                        |                        |                       |             |                                                      |             |
|                                                               |                                                                                   |                                     |                        |                        |                       |             |                                                      |             |
|                                                               | Info 🕢 Add 🏋                                                                      |                                     |                        |                        |                       |             |                                                      |             |

**16**- Select a resource type from the list available.

17- Select "Info" button to see the model number and components or the "Add" button to add to your cart.

18- Add any additional resources required and click on your "Cart".

| Se WEBCHECKOUT<br>Patron Portal      |                                                 |                              |                            |                        | ?                      | MS           | Mark Smith<br>@ * Fine Arts Equipmen<br>2:47 PM EST | t Depot 🛛 🗸 |
|--------------------------------------|-------------------------------------------------|------------------------------|----------------------------|------------------------|------------------------|--------------|-----------------------------------------------------|-------------|
| <b>A</b> 1                           |                                                 |                              |                            |                        |                        |              | 4 Sep, 2018 12:00 PM<br>4 Sep, 2018 5:00 PM         | 1.          |
| Add Resources 19<br>Search by keywol | Laptop -<br>These computers have Guest accounts | s only. If you need to insta | ll software please ask the | e depot operator to se | et up an account for y | ou. Y        |                                                     | Back 🗲      |
| > Audio Playback                     |                                                 |                              |                            |                        |                        |              |                                                     |             |
| > Audio Processing                   | Open     Reserved For You                       | Tue 2018                     | -9-4                       | Wed 2018-9-5           |                        | Thu 2018-9-6 |                                                     | Fri 2018-9- |
| > Audio Recording                    | Reserved Unavailable                            |                              | 12:00 PM                   |                        | 12:00 PM               |              | 12:00 PM                                            |             |
| > Computer Accessory                 | CDA-LAPT-002                                    |                              |                            |                        |                        |              |                                                     |             |
| ✓ Computer Hardware                  | Info 🕑 Add 😫                                    |                              |                            |                        |                        |              |                                                     |             |
| Laptop                               | CDA-LAPT-043                                    |                              |                            |                        |                        |              |                                                     |             |
| Mac Mini                             | Info ð Add 및                                    |                              |                            |                        |                        |              |                                                     |             |
| MadMapper Laptop for 3D only         | CDA-LAPT-056                                    | <b>N</b>                     |                            |                        |                        |              |                                                     |             |
| iPad                                 | Info 🖸 Add 😫                                    |                              |                            |                        |                        |              |                                                     |             |
| > Gameplay                           | CDA-LAPT-060                                    |                              |                            |                        |                        |              |                                                     |             |
| General Accessories                  | Info 😌 Add 및                                    |                              |                            |                        |                        |              |                                                     |             |
| Keys                                 | CDA-LAPT-061                                    |                              |                            |                        |                        |              |                                                     |             |
| Print Media                          | Info 🚯 Add 😭                                    |                              |                            |                        |                        |              |                                                     |             |
| Video Accessories                    | CDA-LAPT-062                                    |                              |                            |                        |                        |              |                                                     |             |
| > Video Display                      | Info \varTheta Add 🛪                            |                              |                            |                        |                        |              |                                                     |             |
| > Video Recorder                     | CDA-LAPT-063                                    |                              |                            |                        |                        |              |                                                     |             |
|                                      |                                                 |                              |                            |                        |                        |              |                                                     |             |
| <b>19</b> - If there are any errors  | s they will be displayed                        | d at the top le              | ft of the scre             | en. Click tl           | he "!" Icon            | and expa     | and the                                             |             |

error(s) to see the issue(s). You will not be able to finish your reservation until all the errors are corrected. If you can't resolve the errors ask for help at MB or EV depot.

#### 🔛 WEBCHECKOUT

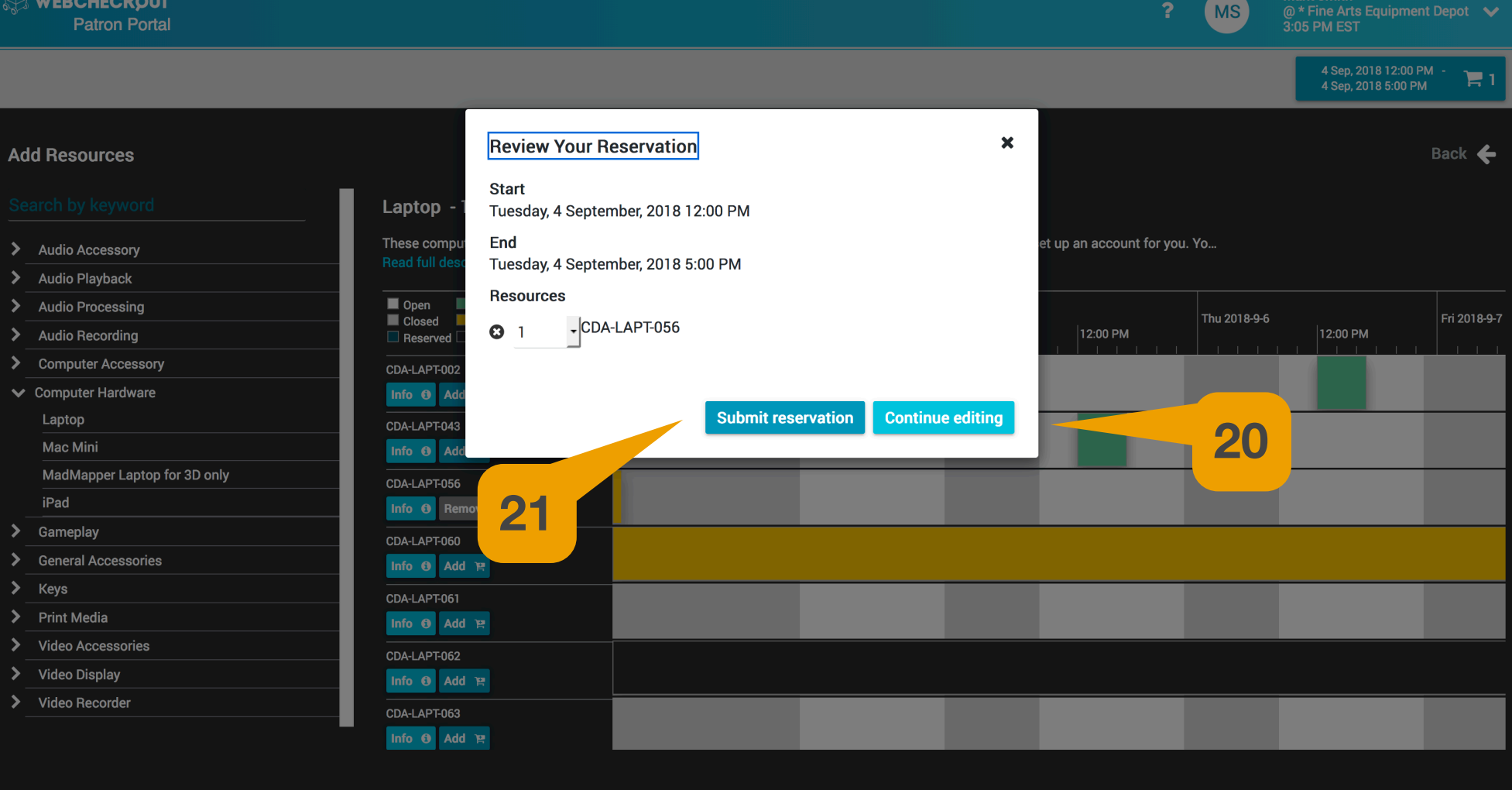

20- If you need Repeat Scheduling and go to step 22. If not continue to step 21.

\*Note: Most Checkout Centres will not allow Repeat Scheduling.

**21-** Click "Submit reservation" to finalize your reservation.

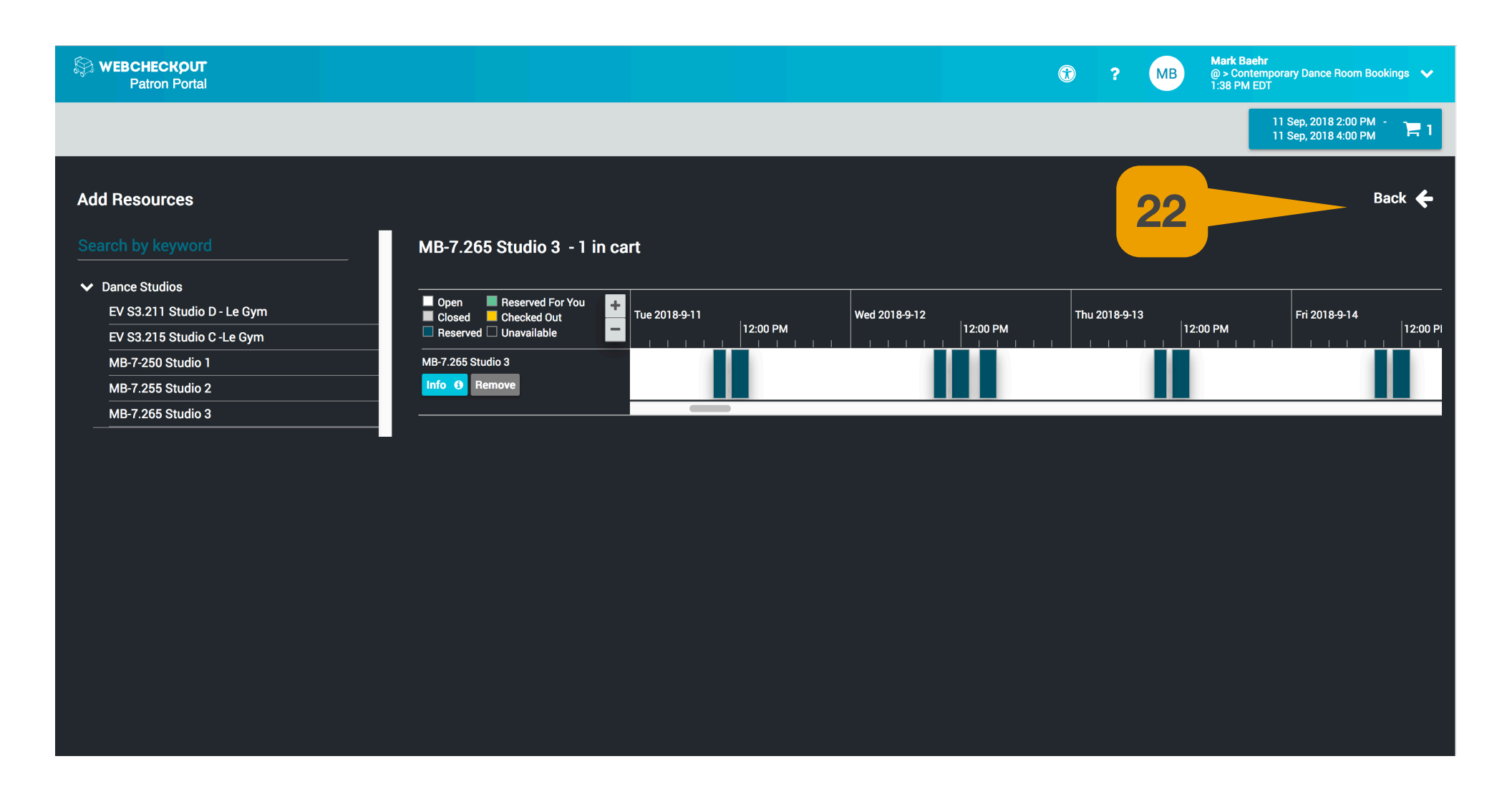

**22-** Click the "Back" button.

| Service WEBCHECKOUT<br>Patron Portal |                    |                   | • | ? | МВ | Mark Baehr<br>@ > Contemporary Dance Room Bookings 💉<br>1:40 PM EDT |
|--------------------------------------|--------------------|-------------------|---|---|----|---------------------------------------------------------------------|
|                                      |                    |                   |   |   |    | 11 Sep, 2018 2:00 PM - 🏻 🃜 1<br>11 Sep, 2018 4:00 PM                |
|                                      |                    |                   |   |   |    |                                                                     |
|                                      | Create New Reserva | ation             |   |   |    |                                                                     |
|                                      | Start Time         |                   |   |   |    |                                                                     |
|                                      | 2018-09-11         | ▼ 02:00PM ▼       |   |   |    |                                                                     |
|                                      | End Time           |                   |   |   |    |                                                                     |
|                                      | 2018-09-11         | ▼ 04:00PM ▼       |   |   |    |                                                                     |
|                                      | Add Resources      |                   |   |   |    |                                                                     |
| 23                                   | Add repeats        |                   |   |   |    |                                                                     |
|                                      | Cancel             | Review and Submit |   |   |    |                                                                     |
|                                      |                    |                   |   |   |    |                                                                     |
|                                      |                    |                   |   |   |    |                                                                     |
|                                      |                    |                   |   |   |    |                                                                     |
|                                      |                    |                   |   |   |    |                                                                     |
|                                      |                    |                   |   |   |    |                                                                     |
|                                      |                    |                   |   |   |    |                                                                     |
|                                      |                    |                   |   |   |    |                                                                     |

**23**- If available in that Checkout Centre select the "Add repeats" link.

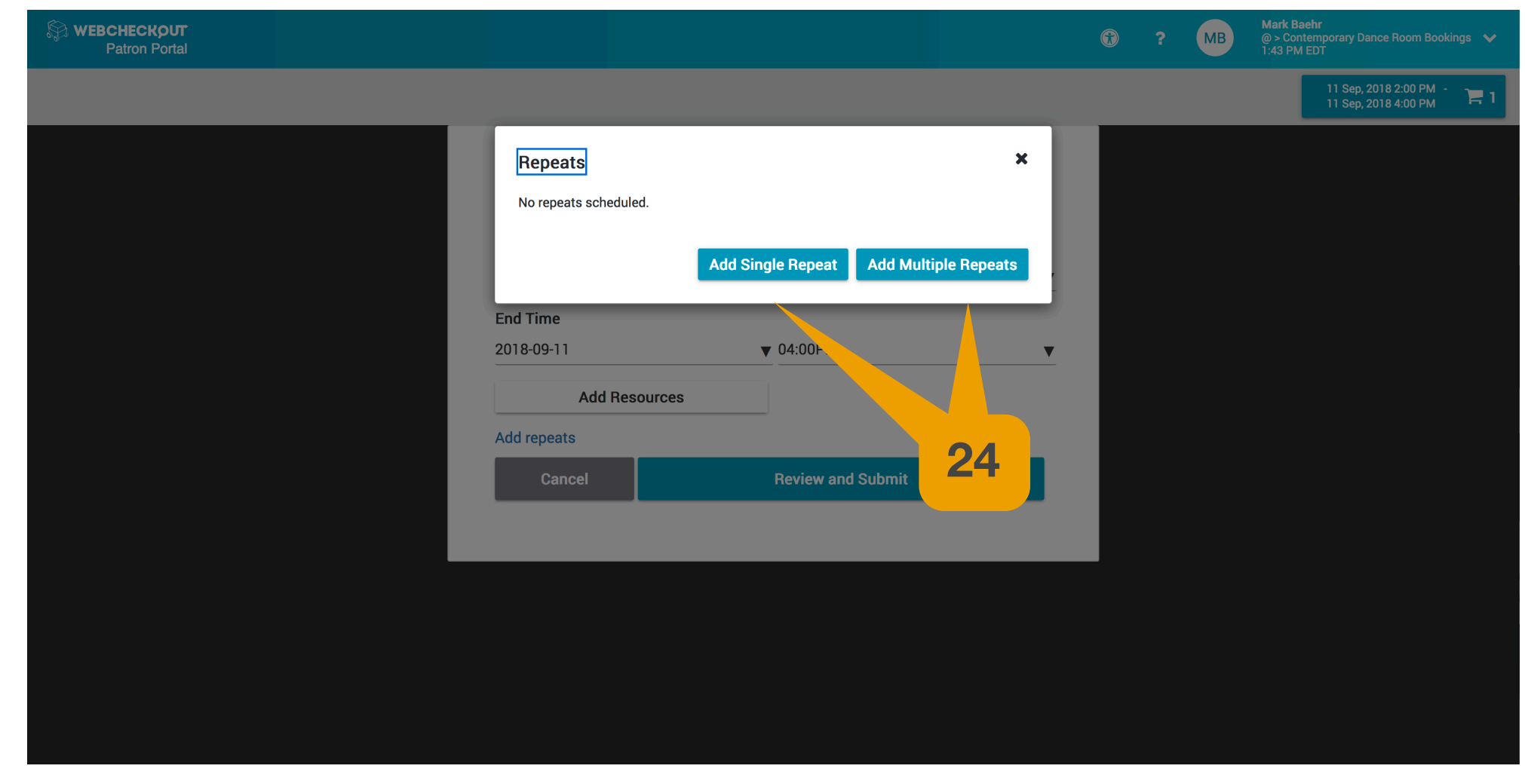

**24**- If you need the reservation to repeat once select the "Add Single Repeat" link.

If you need the reservation to repeat throughout the semester select the "Add Multiple Repeats" link.

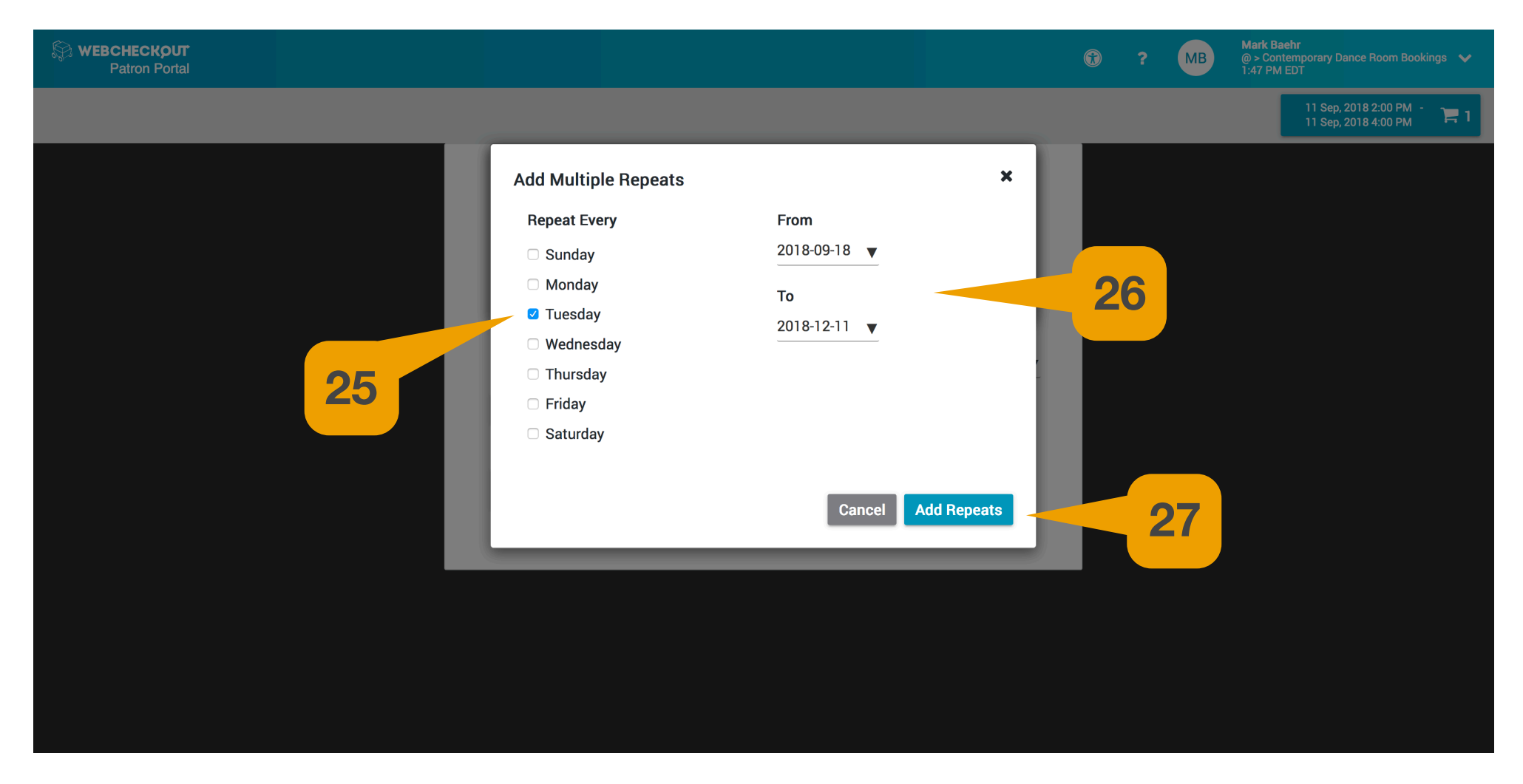

- 25- Select the day(s) of the week that the reservation will repeat
- **26** Select the date range for the repetitions.
- \*\*\*\*eg: Every Tuesday from September 18th to December 11th.
- **27** Select the "Add Repeats" link.
- \*\*\*\*It takes time for this list to populate. Don't navigate away from the page.

Mark Baehr @ > Contemporary Dance Room Boo 1:50 PM EDT

MB

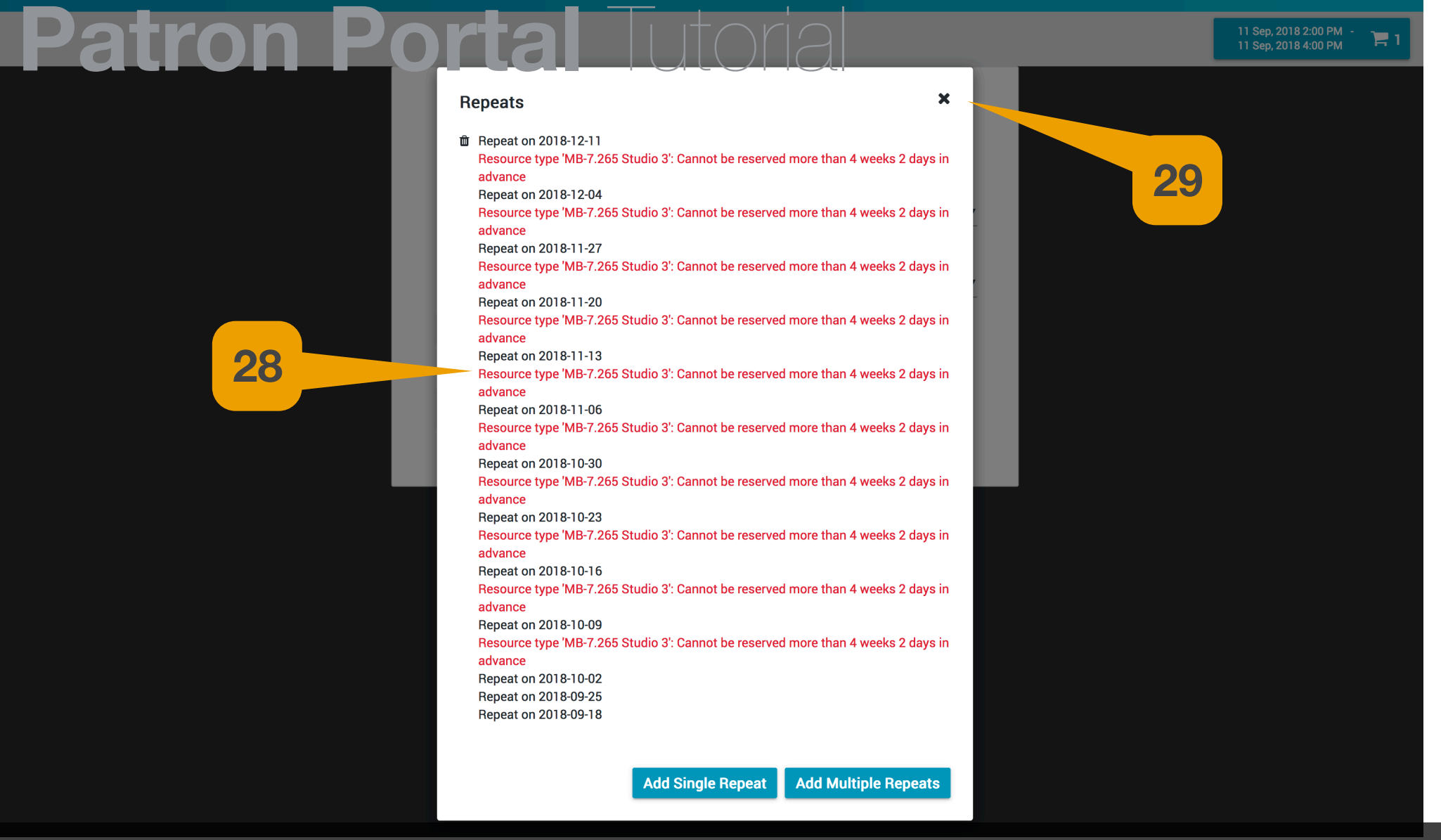

28- Conflicts will appear in red. These conflicts will not prevent you from finalizing your booking but only the dates without conflicts will be entered into the system
29- Close this window.

Se WEBCHECKOUT Patron Portal

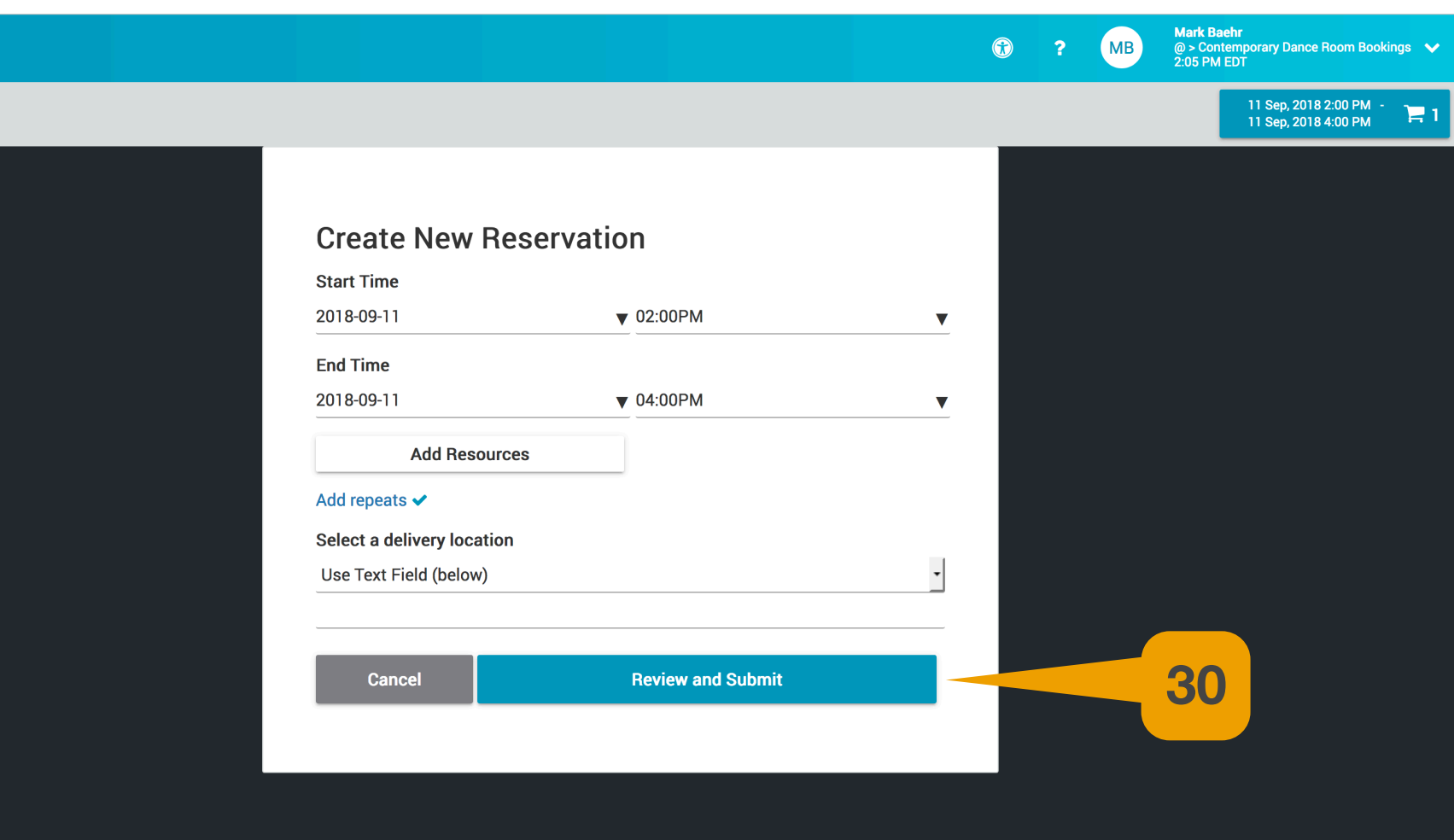

#### Search WEBCHECKOUT Patron Portal

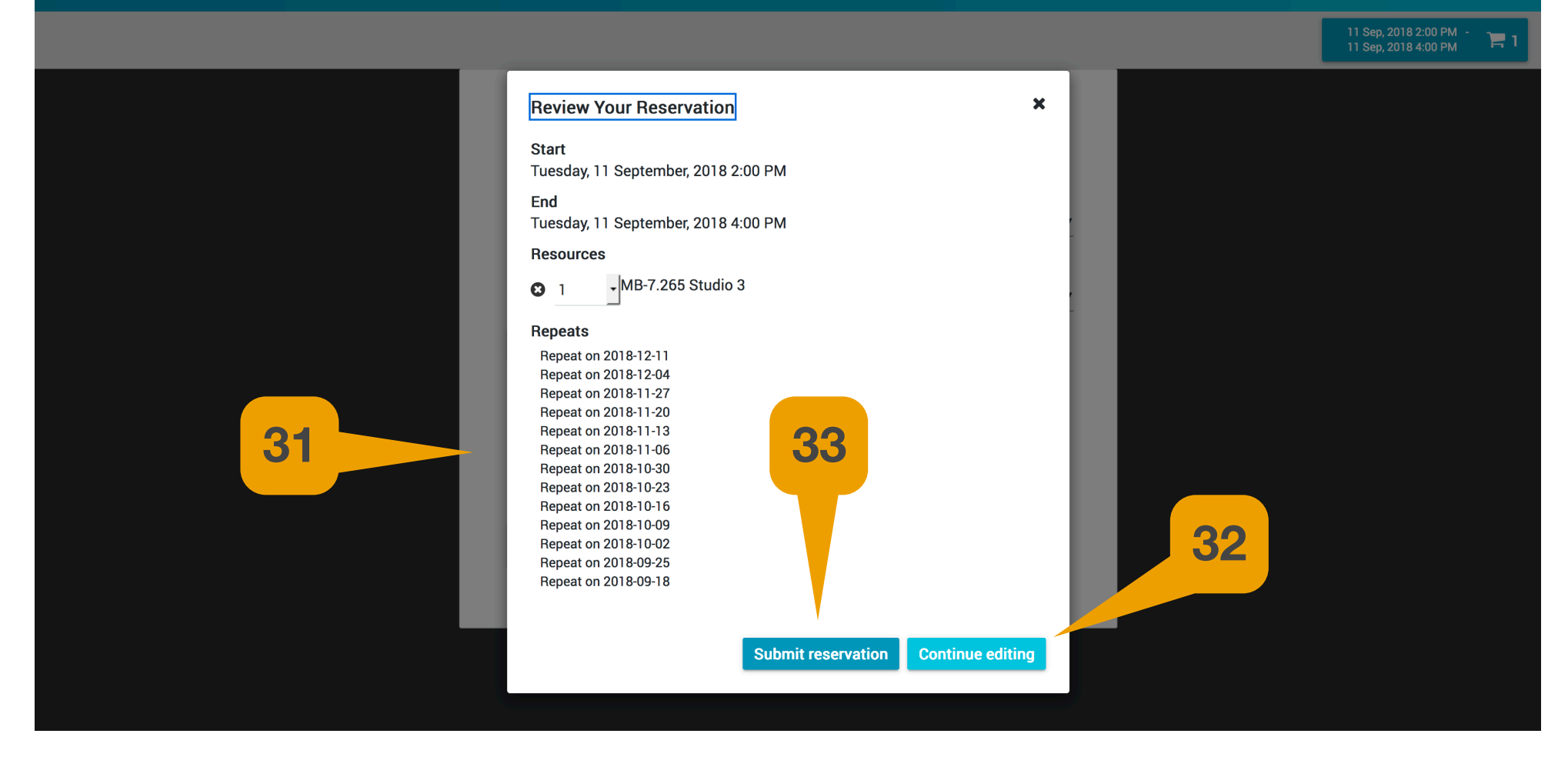

MB

- **31** Review the details of your reservation.
- **32** If you require changes select the "Continue editing..." link.
- **33** To finalize the reservation select the "Submit reservation" link.
- \*\*\*\*Don't navigate away from the page until you see the box below.

|                                                  | Congratulations!                                             | ×         |
|--------------------------------------------------|--------------------------------------------------------------|-----------|
|                                                  | Your reservation has been confirmed                          |           |
| View, edit o                                     | r cancel reservations on the home screen u<br>Reservations'. | inder 'My |
|                                                  |                                                              |           |
|                                                  |                                                              | Ok        |
| Add Peers<br>Add repeats<br>Add note to Checkout | Center staff                                                 | dia       |
| Will Call                                        |                                                              | <b>•</b>  |
| Cancel                                           | Review and Submit                                            |           |
|                                                  |                                                              |           |